## Marts 2024

| Første gang, du logger ind | 1 |
|----------------------------|---|
| Login                      | 2 |
| Ændring af adgangskode     | 2 |
|                            |   |

## Første gang, du logger ind

- Åben websiden deksonline.dk. Anvend Microsoft Edge eller Google Chrome. Internet Explorer kan ikke anvendes.
- Klik i feltet ved Brugernavn (e-mail) og indtast den e-mailadresse, du er blevet op-• rettet med hos DEKS.

| Velkommen til D                                          | EKSonline                                                |       |
|----------------------------------------------------------|----------------------------------------------------------|-------|
| Indtast venligst dit<br>(Please enter your e-m           | brugernavn (e-mail) og adgangskode.<br>ail and password) |       |
| Brugernavn (e-mai<br><i>(E-mail)</i>                     | I)                                                       |       |
| Adgangskode<br>(Password)                                |                                                          |       |
|                                                          |                                                          | Login |
| <u>Glemt adgangskode</u><br><u>(Forgot vour password</u> | en eller ny bruger?<br>Lor new user?)                    |       |

- Klik på Glemt adgangskoden eller ny bruger?, tryk på [Send].
- Du vil inden for kort tid modtage en mail fra DEKSonline. • Hvis du ikke modtager mailen, kan den være endt i din spam-mappe.
- Klik på linket Skift kodeord, linket er gyldigt i 30 minutter. •
- Du bliver nu bedt om at indtaste en valgfri adgangskode, som skal:
  - Være på minimum 8 tegn •
  - Indeholde både store og små bogstaver •
  - Indeholde minimum 1 tal eller specialtegn. •
- Gentag adgangskoden i feltet ved Gentag adgangskode.

| Velkommen til DEKSonline                                                                                                    |                                                                                     |
|----------------------------------------------------------------------------------------------------|-------------------------------------------------------------------------------------|
| Skift kodeord                                                                                                    |                                                                                     |
| Indtast og gentag dit nye kodeord. Det s<br>små- og store bogstaver, samt tal eller sp<br>Efter ændringen kan du benytte det nye                               | skal være minimum 8 tegn langt og bestå af<br>ecialtegn.<br>kodeord på login siden. |
| Enter and repeat your new password. It must be<br>large letters, plus numbers eller special characters.<br>After the reset you can return to the login page ar | minimum 8 characters long and consist of small and<br>nd use the new password,      |
| Adgangskode<br>(Password)                                                                                                    |                                                                                     |
| Gentag adgangskode<br>(Repeat password)                                                                                                    |                                                                                     |
|                                                                                                    | Gem kodeord                                                                         |

Tryk [Gem kodeord]. Din adgangskode er nu ændret.

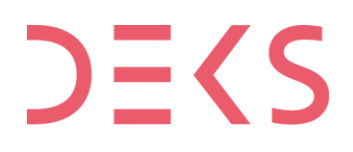

## Login

- Åben websiden <u>deksonline.dk.</u> Anvend *Microsoft Edge* eller *Google Chrome*. *Internet Explorer* kan ikke anvendes.
- I feltet ved *Brugernavn (e-mail)* indtaster du den e-mailadresse, du er blevet oprettet med hos DEKS.

| Indtast venligst di                 | t brugernavn (e- | mail) og adgangsk | ode. |       |
|-------------------------------------|------------------|-------------------|------|-------|
| (riease enter your en               |                  |                   |      |       |
| Brugernavn (e-ma<br><i>(E-mail)</i> | ail)             |                   |      |       |
| Adgangskode<br><i>(Password)</i>    |                  |                   |      |       |
|                                     |                  |                   |      | Login |

• I feltet ved Adgangskode indtaster du din adgangskode, tryk [Login].

Hvis du har brug for vejledninger til funktionerne i DEKSonline, kan du se dem her: <u>deks.dk/laboratorier/deksonline-vejledninger/</u>

## Ændring af adgangskode

- Klik på [Min side] i menulinjen øverst.
- Du får nu vist dine oplysninger

| DE       |          | Karin Test<br>Tlf: 12345<br>Email: kar<br>Laborator<br>Testlabora | 2 Heidemann<br>5678<br>in.test2@deks.dk<br>ie nr. 6.<br>atoriet, Testsektioner | ı, Testsygehuset |            |        |  |
|----------|----------|-------------------------------------------------------------------|--------------------------------------------------------------------------------|------------------|------------|--------|--|
| Forsiden | Min side | Laboratorie info                                                  | Rapporter                                                                      | Resultater       | Bestilling | Afslut |  |
|          |          |                                                                   |                                                                                |                  |            |        |  |

• Dobbelt-klik i feltet ved Adgangskode og indtast dine nye adgangskode, som skal:

| Rediger oplysninger  |                     |  |  |
|----------------------|---------------------|--|--|
| Fornavn *            | Karin Test2         |  |  |
| Efternavn *          | Heidemann           |  |  |
| Email = brugernavn * | karin.test2@deks.dk |  |  |
| Adgangskode *        | •••••               |  |  |
| Telefon *            | 12345678            |  |  |
| Fax                  |                     |  |  |
|                      |                     |  |  |
|                      | Gem data            |  |  |

- Være på minimum 8 tegn
- Indeholde både store og små bogstaver
- Indeholde minimum 1 tal eller specialtegn.
- Tryk [Gem data], din adgangskode er nu ændret.